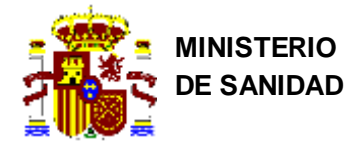

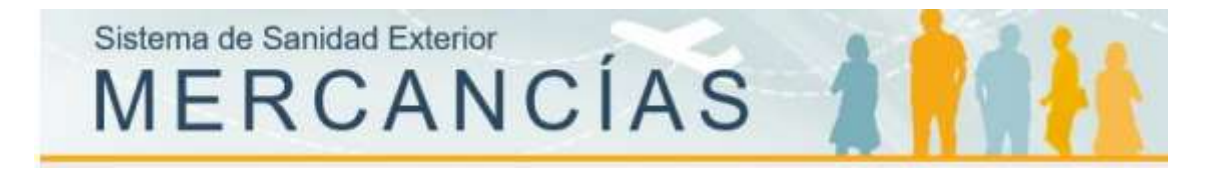

# GUÍA DE USO PARA OPERADORES DE LA SOLICITUD DE EXPEDIENTES (DOCUMENTOS SANITARIOS COMÚN DE ENTRADA) A TRAVÉS DE SISAEX-MERCANCÍAS

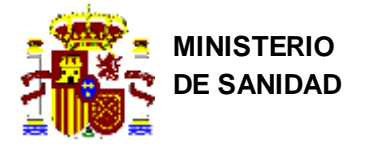

# Índice

| Acceso a la aplicación                         | 3  |
|------------------------------------------------|----|
| Acceso solicitud de expediente                 | 4  |
| Búsqueda de solicitudes de expedientes creadas | 4  |
| Creación de nuevas solicitudes de expedientes  | 5  |
| Subsanación de solicitudes creadas             | 13 |
| Listado de expedientes                         | 16 |
| Fallos o incidencias                           | 17 |

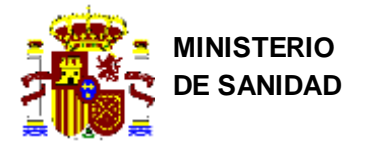

La nueva funcionalidad de **Solicitud de expediente** de SISAEX-MERCANCÍAS permite presentar la documentación e información de un Documento Sanitario Común de Entrada (CHED) presentado en TRACES o SISAEX a través del Registro Electrónico y asociarlo di recta mente al CHED para que se presente al Servicio de Sanidad Exterior que va realizar los controles sanitarios.

Los operadores solo podrán crear las solicitudes de expediente de los CHED que hayan creado en TRACES, para ello la aplicación SISAEX cruzará los campos de razón social/nombre que aparece en la casilla I.8 del CHED de TRACES con el nombre o razón social del certificado electrónico o DNI electrónico que crea la solicitud en SISAEX. En caso de que se use un certificado diferente a la razón social que aparece en el CHED, el operador deberá i ndicar en la casilla de Referencia aduanera de la parte I del CHED el NIF del certificado electrónico con el que va a crear la solicitud de expediente en SISAEX.

A continuación, se detalla la nueva funcionalidad:

# Acceso a la aplicación SISAEX:

Para poder acceder a la aplicación SISAEX-MERCANCÍAS los usuarios deben disponer de certificado el ectrónico emitido por la Fábrica Nacional de Moneda y Timbre (FNMT) u otra entidad certificador a válida. El acceso al Módulo de Mercancías de SISAEX se realiza a través de la siguiente url:

https://sisaex-mer.sanidad.gob.es/merc/index.xhtml

Debe priorizarse el uso de los navegadores Internet Explorer y Edge, puesto que en otros navegadores no están disponibles todas las funcionalidades. Al acceder, el sistema responde solicitando un certificado digital emitido por la Fábrica Nacional de Moneda y Timbre (FNMT) u otra entidad certificadora válida.

| 6 | NOMBRE<br>Emisor<br>Välido desde: 29/10/2008 hasta 12/0<br>Haga clic.aqui para ver las propied |
|---|------------------------------------------------------------------------------------------------|
|   |                                                                                                |

Una vez acreditado el usuario, aparecerá una pantalla de bienvenida a la aplicación. Es necesario leer la información relativa a la protección de datos y validar la casilla de «Heleído y consiento». Una vez hecho, se debe pulsar el botón «Acceder», con lo que se accederá directamente al menú de la aplicación.

| 0     | Baselie                                                                                                    |
|-------|----------------------------------------------------------------------------------------------------|
| -     | nin ex fame                                                                                                    |
| 21111 | The property of the property of the property |
| 21    | regio des la labo esté dans la constructión enclo d'écono, en una construcción estenaria de labo este<br>En la sua equinem constru                                                                                                    |
| 24    | nie werde se omwenteerde veerse wat die en de staat die konstant die speeder, opwender, bewende in werde en we<br>werde die soeke en is oorenaamste die hat die die geen al Sektemaans wij Tederwerks en wat nets.                                                                                                    |
| -     | nero, pana manore pa mananan ana a gena landra na fano da dari (1975) a anatre na dari<br>Na fan anter pana a pananan na mananan ana a Colora (1975), pana mana a Mangari na fana ana fano.                                                                                                    |
| -     | amouth fill talgements:                                                                                                    |
| -     | nite Deven in fann Minta, Carpe i ressante                                                                                                    |
| **    | an der Pranse 19,00                                                                                                    |
| in    | Th Real Dial                                                                                                    |
| -     | rightroni                                                                                                    |
| 1     | agada da Prosection da Sana (242) na minimu na Santada Lonardo y Benario Tacca, nancial na Esperanna Patrica.<br>Nan a Casardonata campategonata minimugi pulla na                                                                                                    |
| -     | with Departure on Presences on Dates (NPD) or comprising 5, 2022 and 202 area over 10                                                                                                    |
|       |                                                                                                    |

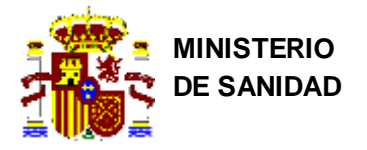

### Solicitud de expediente

-Acceso a la Solicitud de expediente:

Una vez se ha accedido a la aplicación, en el apartado de "**Registro**" se despliega el menú y se debe sel eccionar "**Solicitud de expediente**" para acceder a la funcionalidad de SISAEX de presentar solicitudes de expedientes de Documento Sanitario Común de Entrada (CHED) presentados en TRACES.

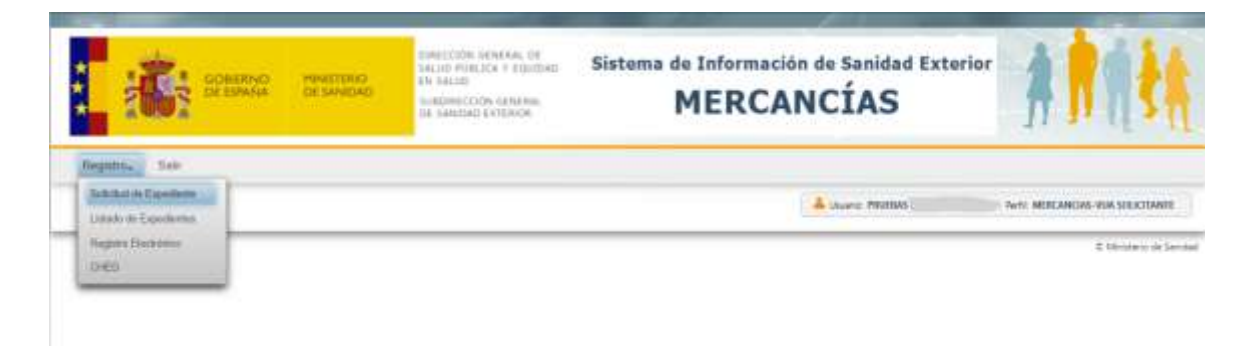

#### -Búsqueda de Solicitudes de expediente presentadas:

En la siguiente pantalla, a parece un buscador con varios campos de bús que da para buscar las solicitudes de expedientes presentados previamente por el operador. En el caso de no cumplimentar ningún campo en los resultados de la búsqueda a pareceran todos los expedientes presentados por el operador.

Pulsando el botón "Limpiar" se limpiarán los valores introducidos en los distintos campos de bús queda:

| <b>.</b>                         | AND MENUTIPO             | ENGLISH GINERAL OF<br>MUSH AND COMPANY<br>IN SAUR<br>SAURANISH GATERION | Sistema | de Informac        | ción de Sanidad Exter<br>ANCÍAS          | for A Mark         |
|----------------------------------|--------------------------|-------------------------------------------------------------------------|---------|--------------------|------------------------------------------|--------------------|
| Registro. Sale                   |                          |                                                                         |         |                    |                                          |                    |
|                                  |                          |                                                                         |         |                    | A Darry Phillips                         |                    |
| olicitud Expediente              |                          |                                                                         |         |                    |                                          |                    |
| Criterios de búsqueta            |                          |                                                                         |         |                    |                                          |                    |
| 10 Regults                       |                          |                                                                         | Part    | to de Control      |                                          |                    |
| Cettro de Inspección             |                          |                                                                         | ie nin  | tio CHEST          |                                          |                    |
| Congo NC                         |                          |                                                                         | Corr    | oriettur           |                                          |                    |
| Talaio Scietari                  | 10008                    | 8                                                                       |         |                    |                                          |                    |
| Decisiación dumania              |                          |                                                                         | Tran    | req                |                                          |                    |
| Fecha conactór deste:            | all weather and a second |                                                                         | 790     | e creación handa   | 1000 00 00 00 00 00 00 00 00 00 00 00 00 |                    |
| Resultados de la bissueda        |                          | Bittar                                                                  | Lingia  | Nature             |                                          |                    |
| of Pagettin 1                    | thirses (3467) #         | Farm Sylams, San                                                        | teramin | ante il Anteninant | nat it indigence prese                   | win Sana III ( ) W |
| No os fige ancontrado resultados |                          |                                                                         |         |                    |                                          |                    |

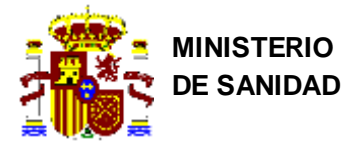

Los resultados de búsqueda obtenidos apareceran en una tabla en la parte inferior.

|                                                                                                    | and the second second s | Sistema de Diferina<br>MERC                                                                                                    | den de Saxi<br>ANCÍA                                                                                                    | dad Exterior<br>S |             |                                                                                                    |                           |      |
|----------------------------------------------------------------------------------------------------|----------------------------------------------------------------------------------------------------|----------------------------------------------------------------------------------------------------|----------------------------------------------------------------------------------------------------|-------------------|-------------|----------------------------------------------------------------------------------------------------|---------------------------|------|
|                                                                                                    |                                                                                                    |                                                                                                    |                                                                                                    |                   |             |                                                                                                    | 3- m                      | -    |
| ut fandwite                                                                                                    |                                                                                                    |                                                                                                    |                                                                                                    |                   |             |                                                                                                    |                           |      |
| recei de beirgeniù                                                                                                    |                                                                                                    |                                                                                                    |                                                                                                    |                   |             |                                                                                                    |                           |      |
| Headling<br>and the freedom line<br>ange feit                                                                                                    |                                                                                                    |                                                                                                    |                                                                                                    | And Address       |             |                                                                                                    |                           |      |
| Network Company                                                                                                    | Primarie .                                                                                                    | -                                                                                                    |                                                                                                    | Target a          |             |                                                                                                    |                           |      |
|                                                                                                    | provide and                                                                                                    |                                                                                                    | Area .                                                                                                    | Land Land         |             | () (mail the second second sec                                                                                                    |                           |      |
|                                                                                                    | Name and                                                                                                    |                                                                                                    | iteri                                                                                                    | ine inte          |             | Sec. 1                                                                                                    |                           |      |
| erene en en en en en en en en en en en en                                                                                                    | Contractory                                                                                                    | Table Control                                                                                                    | iteel                                                                                                    | Ante specify and  | Transmiss & | San I                                                                                                    | base base (BP1            | 2    |
| namen of a language                                                                                                    | Series pay                                                                                                    | And Annual<br>Rest of State States                                                                                                    | (1000)<br>                                                                                                    | Ante specific per |             |                                                                                                    |                           | 4.00 |
| An Annual Annual An<br>Annual Annual Annual Annual Annual Annual Annual Annual Annual Annual Annual Annual Annual Annual Annual Annual Annual Annua                                                                                                    |                                                                                                    | And Sciences                                                                                                    | (Annual<br>Annual<br>Annual<br>Annual                                                                                                    |                   |             |                                                                                                    |                           | 100  |
|                                                                                                    |                                                                                                    | And a constant<br>of the second stands<br>of the second stands<br>of the second s |                                                                                                    | And April 199     |             |                                                                                                    |                           |      |
| An sum in yes<br>and a sum in yes<br>and a sum in yes<br>and a sum yes<br>and a sum in yes<br>and a sum in yes |                                                                                                    | And a contract<br>of a contract of a contract<br>of a contract of a contract of a contract<br>of a contract of a contract of a contract<br>of a contract of a contract of a contract<br>of a contract of a contract of a contract<br>of a contract of a contract of a contract of a contract<br>of a contract of a contract of a contract of a contract<br>of a contract of a contract of a contract of a contract of a contract<br>of a contract of a contract o                                                                                                    | Anna<br>Anna<br>Anna<br>Anna                                                                                                    |                   |             |                                                                                                    |                           |      |
|                                                                                                    |                                                                                                    | And constants<br>of a second constant<br>of a second constant<br>of a second constant<br>of a second constants<br>of a second constants<br>of a second constants<br>of a second constants<br>of a second constant<br>of a second constants<br>of a second constant<br>of a second constants<br>of a second constant<br>of a second constants<br>of a second constants<br>of a second co             |                                                                                                    | Anticipanti per   |             |                                                                                                    |                           |      |
| An and a factor of the struggers<br>and the struggers<br>and the struggers             |                                                                                                    | Anternamies<br>Self-start and starts<br>and starts and starts<br>and starts and starts<br>and starts and starts<br>Self-starts and starts<br>Self-starts<br>Self-starts and starts<br>Self-starts<br>Self-starts<br>Se                          | (2000)<br>4                                                                                                    |                   |             | Annual I<br>Annual I<br>Ann                                                                                                    | - base and the literature |      |
|                                                                                                    |                                                                                                    | Anteriorem<br>Sel autoritational<br>anteriorem<br>Sel autoritational<br>Sel autoritational<br>Se                                                                                      | Anno an an an an an an an an an an an an an                                                                                                    |                   |             | 10000<br>1000<br>1000<br>1000<br>1000<br>1000<br>1000<br>10                                                                                                    |                           |      |
|                                                                                                    |                                                                                                    | Parameters     Annual and a second second seco                                                                                                    | Anno an<br>Antoni<br>Antoni<br>A |                   |             | Harper<br>Harper<br>Ha |                           |      |

Seleccionando

i.

s e podrá a cceder a l detalle de la solicitud de expediente.

| <b></b>                                                                                                    | A Constant of the Constant of the Constant of                                                                                                    | Sistema de Informa<br>MERC                                                                                                    | ANCÍA                                                                                                    | lad Exterior<br>S                                                                                                    |                                                                                                    |       |               |   |
|----------------------------------------------------------------------------------------------------|----------------------------------------------------------------------------------------------------|----------------------------------------------------------------------------------------------------|----------------------------------------------------------------------------------------------------|----------------------------------------------------------------------------------------------------|----------------------------------------------------------------------------------------------------|-------|---------------|---|
|                                                                                                    |                                                                                                    |                                                                                                    |                                                                                                    |                                                                                                    |                                                                                                    |       |               |   |
| Margan -                                                                                                    |                                                                                                    |                                                                                                    |                                                                                                    |                                                                                                    |                                                                                                    |       | (\$100 Perce) | - |
| and the second second                                                                                                    |                                                                                                    |                                                                                                    |                                                                                                    |                                                                                                    |                                                                                                    |       |               |   |
| Name<br>An An Anna Anna Anna<br>Anna Anna Anna<br>Anna Anna                                                                                                    | 45-094EF                                                                                                    |                                                                                                    |                                                                                                    | April 4 (200)                                                                                                    |                                                                                                    |       |               |   |
| The community of the state                                                                                                    |                                                                                                    |                                                                                                    |                                                                                                    |                                                                                                    |                                                                                                    |       |               |   |
| estimate and a large sets                                                                                                    | 100 m (10                                                                                                    |                                                                                                    | (844)                                                                                                    | inni (nei)                                                                                                    |                                                                                                    |       |               |   |
| andra in a later and a                                                                                                    | and the second second s                                                                                                    |                                                                                                    | (mm)                                                                                                    |                                                                                                    | manageri                                                                                                    | 09/01 |               |   |
| ndahi kelalanganta<br>Dispatri (                                                                                                    | manufacture (                                                                                                    | Annual Annual Annua                                                                                                    | (MAR)                                                                                                    | (1995) (1995)<br>(1995)<br>(1995)                                                                                                    | Magnetic A                                                                                                    |       | Sec. (10)     |   |
| alaini in historia<br>Bilanti I<br>Marina II<br>Marina II                                                                                                    | Annual (                                                                                                    | Interneting<br>Interneting<br>Interneting                                                                                                    | (Mark)<br>Incological<br>Incological                                                                                                    |                                                                                                    | -                                                                                                    |       |               | Ģ |
| obaini in la languaite<br>Distance i l<br>Manageri i la<br>Manageri i la<br>Manageri i la<br>Manageri i la                                                                                                    | and a second second sec                                                                                                    | Execution<br>Sectors/Provide<br>Sectors/Provide<br>Sect                                                                     | Constant<br>Annual Annual<br>Annual Annual<br>Annual Annual                                                                                                    | (1996) (1996)<br>(1997)<br>(1997)<br>(1997)<br>(1997)<br>(1997)<br>(1997)                                                                                                    |                                                                                                    |       |               |   |
| Alan a la la questa<br>Stanta I<br>Martina I<br>Martina | annen († 1920)<br>1920 - Den State († 1920)<br>1920 - Den State († 1920)<br>1920 - Den State († 1920)                                                                                                    | Internet series<br>Internet series<br>Internet serie                                                                        |                                                                                                    |                                                                                                    | Norman I<br>Maria<br>Anna I<br>Anna I<br>Anna I                                                                                                    | 111   |               |   |
| Alabet to be large of the<br>Billion of the<br>Second Second Sec                                                                                                    | Annual Constants                                                                                                    | International<br>International Activity<br>Reflection performance<br>International International<br>International International International<br>International International International International<br>International International International International<br>International International Internationa                                                                                                    |                                                                                                    |                                                                                                    |                                                                                                    |       |               |   |
| Alabet in the species<br>Harmon II<br>Manager II<br>Manager II<br>M                                                       | Internet<br>Internet<br>Int | Insurance<br>In encoder to date<br>spectrostations<br>in encoder to date<br>spectrostation<br>in encoder to date<br>in encoder to date<br>in encoder                                                                                                    | 2000 0 0 0 0 0 0 0 0 0 0 0 0 0 0 0 0 0                                                                                                     |                                                                                                    |                                                                                                    |       |               |   |
|                                                                                                    | Internet<br>Constant<br>Constant<br>Con | Instant John<br>Instant John State<br>Instant John State<br>Instant State<br>Instant State<br>Instate<br>Instate<br>Insta               | 244414<br>244414<br>244414<br>244414<br>244414<br>244144<br>2441444<br>244444<br>244444<br>2444444<br>2444444<br>2444444                                                                                                    |                                                                                                    | NUMBER OF CONTRACT OF CONTRACT |       |               |   |
|                                                                                                    | recent<br>Anno anno anno<br>Anno anno anno<br>Anno anno<br>Anno anno<br>Anno anno<br>Anno anno<br>Anno anno<br>Anno anno<br>Anno anno<br>Anno anno<br>Anno anno                                                                                                    | Amore a units<br>and a strangers and a<br>strangers and a strangers<br>and a strangers and a<br>strangers and a<br>strangers a<br>strangers a<br>strangers |                                                                                                    |                                                                                                    | NUMBER OF                                                                                                    |       |               |   |
|                                                                                                    |                                                                                                    | International<br>Joint Joint, Proceeding<br>Additional Control of the<br>Additional Control of the<br>Additi                                                                                                    | Anton<br>Anton<br>Anton | 2000         2000           2000         2000           2000         2000           2000         2000           2000         2000           2000         2000           2000         2000           2000         2000           20000         2000           20000         20000 |                                                                                                    |       |               |   |

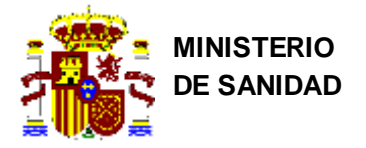

-Creación de nuevas solicitudes de expedientes

Para crear una nueva solicitud de expediente a sociada a un CHED hay que seleccionar el botón "Nuevo".

| i in annua                                                                                                    | parameteristi kanadang ati<br>Sanagi PERKAN<br>Damanteristik di Antonia, ini<br>Lanangah pertakan | Sidem de Informaria<br>MERCAI | n de Sanstad Exterior<br>NCÍAS                                                                                                    |                |                          |
|----------------------------------------------------------------------------------------------------|---------------------------------------------------------------------------------------------------|-------------------------------|----------------------------------------------------------------------------------------------------|----------------|--------------------------|
| Ners Se                                                                                                    |                                                                                                   |                               |                                                                                                    |                |                          |
| Substitut Expediently                                                                                                    |                                                                                                   |                               |                                                                                                    |                |                          |
| Crience de tempoleix                                                                                                    |                                                                                                   |                               |                                                                                                    |                |                          |
| e l'especie<br>L'estre a manufait<br>L'especie de la destrataire<br>L'especie de la destrataire<br>L'estre constant manufait |                                                                                                   | 3                             | Name of the second second seco | []<br>[]<br>[] |                          |
| Resultation de la brossania                                                                                                  | <br>                                                                                              |                               | the same is a second                                                                                                    |                | man have been started as |
| No. of Lat. do not the distance                                                                                              |                                                                                                   |                               |                                                                                                    |                |                          |

Aparecerá una nueva pantalla con el nombre "Solicitud de Expediente".

Los operadores solo podrán crear las solicitudes de expediente de los CHED que hayan creado en TRACES. Para ello, la aplicación SISAEX cruzará los campos de razón social/nombre que aparece en la casilla 1.8 del CHED de TRACES con el nombre o razón social del certificado electrónico o DNI electrónico que crea la solicitud en SISAEX. En caso de que se use un certificado diferente a la razón social que aparece en el CHED, el operador deberá indicar en la casilla de Referencia aduanera de la parte I del CHED el NIF del certificado electrónico con el que va a crear la solicitud de expediente en SISAEX.

En el campo de **"Número de CHED**" habrá que introducir el nº completo del expediente o el nº parcialmente (mínimo 4 caracteres). Una vez cumplimentado este campo, se deberá pulsar el **botón de lupa** o dar al botón **INTRO**.

| ud de Expédiente              |                |                                                                                                    |                    |          |  |
|-------------------------------|----------------|----------------------------------------------------------------------------------------------------|--------------------|----------|--|
| in cont.                      |                |                                                                                                    | a law              |          |  |
| cale de Translande            |                |                                                                                                    |                    |          |  |
| neen (200)<br>Laine           | _              | the state of the state of the s | dat de patheologie |          |  |
|                               |                | Sec. disciplina                                                                                                    | ÷                  |          |  |
|                               |                |                                                                                                    |                    |          |  |
| Cilignersee, calgings         |                |                                                                                                    |                    |          |  |
| RED SURPLY R                  |                |                                                                                                    |                    |          |  |
|                               | teres Transcen |                                                                                                    | (a)                | Terminan |  |
| No same in an other second in |                |                                                                                                    |                    |          |  |

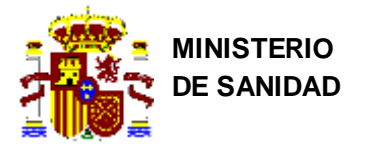

Si se introduce para buscar el Nº de expediente completo y se selecciona el intro o el botón de la lupa, si hay un único resultado, se cargarán automáticamente los datos del expediente. En el caso de introducir el nº de CHED parcialmente (mínimo 4 caracteres), y dar al botón lupa o intro, aparecera un cuadro de diálogo con las coincidencias de CHED creados por el operador.

| ümeni CHEO             | 2004  |                       |   |
|------------------------|-------|-----------------------|---|
| Detaile del Expediente |       |                       |   |
| úmero CHED             |       |                       |   |
| stado                  | NUEVO |                       |   |
| uesto de Control       |       | Cantro de Inspección* | 8 |
| Decteración Samaria —  |       |                       |   |
|                        |       |                       |   |
| 20 caracteres          |       |                       |   |
| restantes              |       |                       |   |

Se deberá seleccionar el CHED sobre el que se quiera crear la solicitud.

| CHEDP.X1.2024.0000074  | 1 |
|------------------------|---|
| CHEDP.XI.2024.0000073  |   |
| CHEDP.XI.2024.0000071  |   |
| CHEDP.ESP.2024.0000036 |   |
| CHEDP.ESP.2024.0000030 |   |
| CHEDP.ESP.2024.0000029 |   |
| CHEDP.ESP.2024.0000026 | - |

En el caso de introducir un nº de CHED y no existir ninguna coincidencia con los CHED creados por el operador, aparecera el siguiente mensaje.

| BUISQUEDA CHED         |                    |                       |          |  |
|------------------------|--------------------|-----------------------|----------|--|
| Nümeni OHED            | CHEDD ESP2024 0000 | 063 at Limp           | <b>T</b> |  |
| Detaile del Expediente |                    |                       |          |  |
| Número CHED            |                    |                       |          |  |
| Estado                 | NUEVO              |                       |          |  |
| Puesto de Control      |                    | Centro de Inspección" |          |  |
|                        |                    |                       |          |  |
| - Declarative Surveyin |                    |                       |          |  |
| Decision Sumaria       |                    |                       |          |  |
| Declaration Deviation  |                    |                       |          |  |

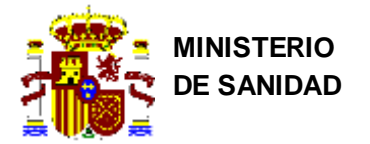

Una vez introducido y seleccionado el expediente, se cargarán los datos cumplimentados en el CHED sobre la información de la partida.

| ingo (2483)                                                                                                    | C+820 834304 000000                                                                                                    |                                                                                                    | 1100         | eter)   |                                 |                                                                                                    |                                                                                                    |
|----------------------------------------------------------------------------------------------------|----------------------------------------------------------------------------------------------------|----------------------------------------------------------------------------------------------------|--------------|---------|---------------------------------|----------------------------------------------------------------------------------------------------|----------------------------------------------------------------------------------------------------|
| statu dat Esperitoria                                                                                                    |                                                                                                    |                                                                                                    |              |         |                                 |                                                                                                    |                                                                                                    |
| dance T. HELL                                                                                                    | CHERT RIP 112+ CONTENT                                                                                                    |                                                                                                    |              |         |                                 |                                                                                                    |                                                                                                    |
| iadu.                                                                                                    | ALC: UNK                                                                                                    |                                                                                                    |              |         |                                 |                                                                                                    |                                                                                                    |
| esta de Calebra                                                                                                    | BOF ABROFISERTO BUBAC SANDA                                                                                                    | D BATERICA Center                                                                                                    | de magennier |         |                                 |                                                                                                    |                                                                                                    |
|                                                                                                    |                                                                                                    |                                                                                                    |              |         |                                 |                                                                                                    |                                                                                                    |
| procession and and a                                                                                                    |                                                                                                    |                                                                                                    |              |         |                                 |                                                                                                    |                                                                                                    |
| 27 Langertaniae metalettekk                                                                                                    |                                                                                                    |                                                                                                    |              |         |                                 |                                                                                                    |                                                                                                    |
|                                                                                                    |                                                                                                    |                                                                                                    |              |         |                                 |                                                                                                    |                                                                                                    |
| ingen wetenen                                                                                                    |                                                                                                    | . Paris electro regard menano                                                                                                    |              |         | National interests              |                                                                                                    |                                                                                                    |
|                                                                                                    |                                                                                                    | and the second second s                                                                                                    |              |         | 0                               |                                                                                                    |                                                                                                    |
|                                                                                                    |                                                                                                    |                                                                                                    |              |         |                                 |                                                                                                    |                                                                                                    |
| Care in repairing                                                                                                    |                                                                                                    |                                                                                                    |              |         |                                 |                                                                                                    |                                                                                                    |
|                                                                                                    |                                                                                                    |                                                                                                    |              |         |                                 |                                                                                                    |                                                                                                    |
|                                                                                                    |                                                                                                    | 1                                                                                                    |              |         |                                 |                                                                                                    |                                                                                                    |
|                                                                                                    |                                                                                                    |                                                                                                    |              |         |                                 |                                                                                                    |                                                                                                    |
| CONTRACTOR ACTIVA                                                                                                    | 4.                                                                                                    |                                                                                                    |              |         |                                 |                                                                                                    |                                                                                                    |
| HEDIO TRANSPORT                                                                                                    | £                                                                                                    |                                                                                                    |              |         |                                 |                                                                                                    |                                                                                                    |
| INCOID TRAVE PORT                                                                                                    | t                                                                                                    |                                                                                                    |              |         | Internet                        |                                                                                                    |                                                                                                    |
| MEDIO TRANSPORT                                                                                                    | t<br>T                                                                                                    | 0                                                                                                    | -2m          | united. | Relation                        | •                                                                                                    |                                                                                                    |
| Barra<br>Barra<br>Barra                                                                                                    | t<br>T                                                                                                    | Di                                                                                                    | 36           | alabri  | Selected                        | •                                                                                                    |                                                                                                    |
| ACCOUNT NAME IN CONT<br>General<br>MILLION AND A CONTRACT<br>MILLION AND A CONTRACT<br>Press name status<br>Press name status<br>Press name status<br>Contractores name<br>Contractores name<br>Calabiaciónes na trac                                                                                                    | 4<br>E                                                                                                    | Cit                                                                                                    |              | aladara | . Ratio ena                     | ÷.                                                                                                    |                                                                                                    |
| Barna<br>Barna<br>MEDIO TRANSFORM<br>MEDIO MEDIA<br>MEDIO MEDIA<br>MEDIO MEDIA<br>MEDIO MEDIA<br>MEDIO MEDIA<br>MEDIO MEDIA<br>MEDIO MEDIA<br>MEDIO MEDIA<br>MEDIO MEDIA<br>MEDIO MEDIA<br>MEDIO MEDIA<br>MEDIO MEDIA<br>MEDIO MEDIA<br>MEDIO MEDIA<br>MEDIO MEDIA<br>MEDIO TRANSFORMA<br>MEDIO TRANSFORMA<br>ME   | 4<br>E<br>Made Termonie<br>E<br>Re<br>Martini<br>Renter<br>Instant<br>Instant                                                                                                    | Či                                                                                                    |              | aladara | - Roberton                      | 9.<br>                                                                                                    | -                                                                                                    |
| Garue<br>metoro Tisave shoet<br>Garue<br>Mittor, mitch<br>M <sup>1</sup> India da Isakasa (<br>Para nata Isakasa (<br>Para nata Isakasa (<br>Para nata Isakasa (<br>Para nata Isakasa (<br>Casalada Isaka (<br>Casalada Isaka (<br>Casalada            | 4 E B B B B B B B B B B B B B B B B B B                                                                                                    | Di Di Di Di Di Di Di Di Di Di Di Di Di D                                                                                                    |              | aladara | - Robin even<br>( formeet<br>Ry | e<br>Star                                                                                                    | New                                                                                                    |
| Barna<br>MEDIO TRANSPORT                                                                                                    | 4<br>E<br>Made Terrarie<br>R<br>R<br>R<br>R<br>R<br>Surfact<br>sports Anzars<br>sports Anzars<br>sports Anzars<br>sports Anzars<br>() () () () () () () () () () () () () (                                                                                                    | Dis<br>Transferences<br>Transference | No.          | alahan  | finitered<br>( cannot<br>ky     | the second second second second second second second second second second second second second second second se | Tool of the second second seco |
| Barras<br>MECOD TRANSPORT<br>Barras<br>MENCARCIA<br>M <sup>4</sup> Intel de tadeat<br>Mencarcia<br>Mencarcia     | 4 E Histor Terransis E E E E E E E E E E E E E E E E E E                                                                                                    | Da Da Da Da Da Da Da Da Da Da Da Da Da D                                                                                                    | 20           | alabou  | Televis<br>(const<br>N          |                                                                                                    | There is a second second secon |
| Barna<br>BEDO TRANSPORT<br>Barna<br>MENCARCIA<br>M <sup>4</sup> Toleri de tarlen<br>Mencarcia<br>Mencarcia<br>Me | 4<br>E<br>Nation Transports<br>P<br>Nation Transports<br>P<br>Nation Transport<br>P<br>Nation Transport<br>P<br>N |                                                                                                    | - 749        | ahdoti  | Televis<br>(const<br>Sy         | 9<br>                                                                                                    |                                                                                                    |

El operador deberá de rellenar obligatoriamente los siguientes campos para poder presentar la solicitud de expediente al Servicio de Sanidad Exterior actuante:

- Centro de inspección.
- Tipo de producto.
- Adjuntar Documentos.

Hay otros campos que no es obligatorio cumplimentar, o que podrán cumplimentarse a posteriori de la presentación, cuando la partida ha llegado al territorio español y se ha posicionado para realizar los controles de identidad y físicos. Estos campos son:

- DSDT.
- Llegada de mercancía.
- Fecha de confirmación de la llegada.
- Fecha llegada efectiva mercancía.
- Posicionamiento de mercancía.
- Fecha solicitud posicionamiento mercancía.
- Turno de inspección.
- Observaciones.

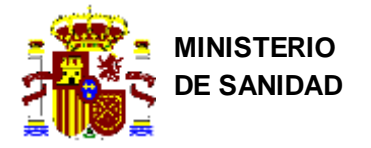

**Es importante** cumplimentar correctamente el campo de "**Centro de inspección**" con el código de identificación donde se va a presentar la partida<sup>1</sup>, para que se realice correctamente la asignación del expediente al Servicio de Inspección de Sanidad Exterior que se va a encargar del control de la partida.

| citud de Espediente         |                               |                                 |                   |   |
|-----------------------------|-------------------------------|---------------------------------|-------------------|---|
| DOBDUEDA COED               |                               |                                 |                   |   |
| Nimes 1981                  | CHEDD 5:04 3034 \$000083      | .a. 134                         | (M <sup>*</sup> ) |   |
| Delate del Espectiones      |                               |                                 |                   |   |
| Númers (DIED                | 04600 00F2024 9000e2          |                                 |                   |   |
| Extente                     | NUEVO.                        |                                 |                   |   |
| Puesta de Caretrol          | BOFAEROPUERTO BLEAD DANDAD EX | torucal. Centro de tregenación* |                   | 8 |
| Decements formily           |                               |                                 | 1 2               | 1 |
| 1                           |                               |                                 |                   | 1 |
| 22 caracteres mainten.      |                               |                                 | IRLING 001        |   |
|                             |                               |                                 | BEJSAD 006        |   |
| - Lagala Metarere           |                               | - Palla dellas legnicamas       | BILBAD 009        |   |
| -12                         |                               | per reare                       | BLEAD 010         |   |
| faits in trigenity          |                               |                                 | BILEAD 011        |   |
|                             |                               |                                 | FRUERAOI          |   |
| Contractor and              | - 1                           |                                 | L                 | 2 |
| 100 caracteries revolution. |                               |                                 |                   |   |
| MEDIO TRASSPORTE            |                               |                                 |                   |   |

Además, se indicará en el campo "Tipo de producto" el formato de presentación en el que viene el producto.

| W tehal de befaie : 2<br>Pese reto total : 52 k<br>Pese lorato total : 120<br>Total estamen : 122 c<br>Contituit tetal : 0<br>Contituit tetal : 0 | a<br>Fahilad<br>Hatad                                                                        |                                                                                                    |                 |            |     |                |               |          |
|----------------------------------------------------------------------------------------------------|----------------------------------------------------------------------------------------------|----------------------------------------------------------------------------------------------------|-----------------|------------|-----|----------------|---------------|----------|
| (F) im                                                                                                    |                                                                                              |                                                                                                    | Palak           |            |     | Canal of Canal | Robe          | Passana  |
| 0                                                                                                    | <ul> <li>W. Lambau A. In<br/>1910 International and<br/>19100000 Capiton<br/>Lama</li> </ul> | REALIZAS, PLANES, BAIDS & TUBER<br>Salestin contractor de la contractor de la contractor<br>a contractor de la contractor de la contractor<br>de la contractor de la contractor de la contractor | ANS ALAZANCICOS |            |     | 19             |               | 10 winny |
| n Fredaritz *                                                                                                    |                                                                                              |                                                                                                    |                 | 3          |     |                |               |          |
| OR/TENEDONE LICAN                                                                                                    | AGNET                                                                                        | Fuldcala<br>Grand state                                                                                                    |                 |            |     |                |               |          |
|                                                                                                    | All Carteria                                                                                 | Gravat liquidio                                                                                                    |                 | IP Pressna |     |                | learno Churai |          |
| 100 M 10                                                                                                    |                                                                                              | Mornitzia                                                                                                    |                 |            | 100 |                |               |          |

Se deberán de **adjuntar los documentos** asociados al CHED. Se podrán adjuntar lo documentos con un tamaño de hasta 10MB y con un tamaño máximo por todos los archivos de 15 MB. Se tiene que seleccionar el tipo de documento que se va adjuntar.

| DOCUMENTOS*                     |                                        |         |                |                |  |
|---------------------------------|----------------------------------------|---------|----------------|----------------|--|
|                                 |                                        |         |                |                |  |
| Decur                           | mento                                  |         | Tipo documento |                |  |
| No se han encontrado resultados |                                        |         |                |                |  |
| Tipo Documento *                |                                        |         | н              |                |  |
| Nombre Documento *              |                                        | * peter |                |                |  |
|                                 | Carifula CHED<br>Certificado sanitario |         | Anignar        |                |  |
| REGISTRO DOCUMENTOS             | Lista de ingredientes<br>Conocimiento  |         |                |                |  |
|                                 | Factura comercial                      | *       |                | Pecha Registro |  |
| No se han encontrado resultados |                                        |         |                |                |  |

<sup>1</sup> Aeropuerto de Málaga: AGPAM4 Puerto de Málaga: AGPPM1 Aeropuerto de Gran Canarias: LPAAG4 Puerto de Las Palmas de Gran Canarias: LPAPP1

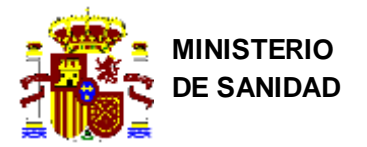

Posteriormente se deberá de seleccionar el botón de adjuntar para seleccionar el documento que se quiere anexar. Una vez adjuntado el documento se deberá seleccionar el botón asignar.

| - 00 | COMENTOS"                       |                |  |
|------|---------------------------------|----------------|--|
|      | Documento                       | Tipo documento |  |
|      | No se han encontrado resultados |                |  |
| Т    | ipo Documento *                 |                |  |
|      | iombre Documento *              | + Adjuntar     |  |
|      |                                 | Atignar        |  |

Una vez adjuntados los documentos a parecerán en una tabla de la solicitud de expediente.

| Documenta        | Tipo documento        |   |
|------------------|-----------------------|---|
| pdf              | Carièula CHED         | • |
| pdf              | Certificado sanitario | • |
| pdf              | Tasa                  |   |
| pdf              | Lista de ingredientes |   |
| pdf              | Otros                 |   |
| a Documento *    | 6                     |   |
| nbre Documento * | + Adjurtar            |   |
|                  | Asignar               |   |

En el caso de que se qui era el iminar un documento de la tabla se seleccionara

| Documento         | Tipo documenta               |   |
|-------------------|------------------------------|---|
| pef               | Caritula CHED                | • |
| pf                | Certificado sanitario        |   |
| 1.pdf             | Таха                         | * |
| Lpdf              | Liste de ingredientes        |   |
| 5.pdf             | Otros                        |   |
| po Documento *    |                              |   |
| ombre Documento " | <ul> <li>Adjuntar</li> </ul> |   |
|                   | Asignar                      |   |

En el caso de que se seleccionen archivos de mayor tamaño, se seleccione un tipo de documento ya seleccionado o haya cualquier otro fallo, saldrá un mensaje en la aplicación indicando el tipo de error. Tampoco se podrá adjuntar un documento que coincida con el nombre de un documento que ya haya sido adjuntado.

| 8 | Tipo Documento Obligatorio      |              |            |                |  |
|---|---------------------------------|--------------|------------|----------------|--|
| - | OCUMENTOS*                      |              |            |                |  |
|   | Docur                           | mento        |            | Tipo documento |  |
|   | No se han encontrado resultados |              |            |                |  |
|   | Tipo Documento * *              |              |            | 8              |  |
|   | Nombre Documento *              | 2024-002.pdf | + Adjuntar |                |  |
|   |                                 |              |            | Asignar        |  |
| - | EDITED DOCUMENTOF               |              |            |                |  |

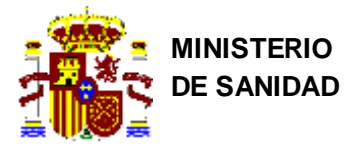

La cumplimentación de estos tres campos es obligatoria para poder presentar la solicitud a través del registro electrónico, en el caso de no estar cumplimentado alguno de estos campos no se podrá presentar la solicitud.

Por otro lado, en cuanto al resto de campos no obligatorios que figuran en la solicitud de expediente podrán ser cumplimentados cuando se presenta la solicitud de expediente o posteriormente, modificando la solicitud ya presenta da, siempre y cuando es a solicitud de expediente no haya sido a signada a ningún inspector.

En los campos de **"Turno de inspección"** y **"Observaciones"** el operador podrá introducir la información que estime oportuna para facilitar la realización de los controles al personal inspector.

| Turno de Inspección          |                  |   |
|------------------------------|------------------|---|
| Inspección en el primer turn | o de inspección. | 1 |
| 55 caracteres restantes.     |                  |   |
| MEDIO TRANSPORTE             |                  |   |

| Observaciones                                                                                    |   |
|--------------------------------------------------------------------------------------------------|---|
| Productos de la pesca transportados a granel, se procederá a descargarlos de la bodega del buque |   |
|                                                                                                  |   |
|                                                                                                  | / |
| 904 caracteres restantes.                                                                        |   |

Los campos de "**DSDT, llegada mercancía, fecha efectiva llegada mercancía** y **posicionamiento de mercancía**" se cumplimentarán cuando el producto ha llegado al territorio español, y cuando se posicione en el Puesto de control Fronterizo o Puesto de Control Sanitario para la realización de los controles de identidad y físicos.

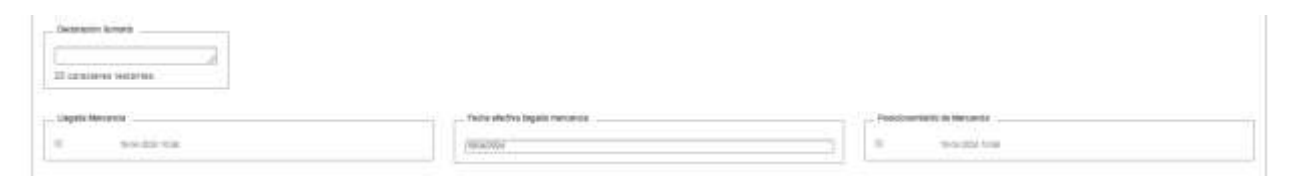

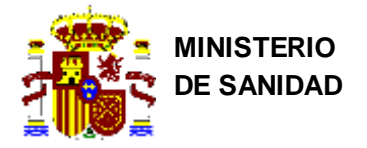

Una vez cumplimentados los campos de la solicitud de expediente, se podrá guardar como borrador, limpiar los campos cumplimentados, cancelar la solicitud de expediente o presentar la solicitud de expediente en el registro electrónico.

| Production 1                                                                                                    | Arenes               |                          | 9 .       |            |             |  |
|----------------------------------------------------------------------------------------------------|----------------------|--------------------------|-----------|------------|-------------|--|
| - Martine in owners                                                                                                    | 1                    |                          |           |            |             |  |
|                                                                                                    | of Linear-Cold.      |                          | of Assess |            | Parrie Ohar |  |
| ett.                                                                                                    |                      | 400004                   |           | 10         | 11          |  |
| Delerior .                                                                                                    |                      |                          |           |            |             |  |
|                                                                                                    |                      |                          |           |            |             |  |
|                                                                                                    | Second               |                          | Sector .  |            |             |  |
| and in                                                                                                    |                      | Sarthook awrenii         |           |            |             |  |
| a damage of the                                                                                                    |                      |                          |           |            |             |  |
| the line of the line of the li |                      | (+ Adorec                |           |            |             |  |
|                                                                                                    |                      |                          | Printle.  |            |             |  |
|                                                                                                    |                      |                          |           |            |             |  |
| to an include the factors                                                                                                    |                      |                          |           |            |             |  |
|                                                                                                    | Description          | 8                        |           | For e Paul | -           |  |
| to as not amongside ra-                                                                                                    | urbetes              |                          |           |            |             |  |
| and the second second se                                                                                                    |                      |                          |           |            |             |  |
|                                                                                                    |                      | CONTRACTOR OF CONTRACTOR |           |            |             |  |
|                                                                                                    | in the second second | LIFT TOTAL STATE         |           |            |             |  |
|                                                                                                    |                      |                          |           |            |             |  |
|                                                                                                    |                      |                          |           |            |             |  |
|                                                                                                    |                      |                          |           |            |             |  |
|                                                                                                    |                      |                          |           |            |             |  |

Para presentarse la solicitud de expediente en el registros e deberá de seleccionar el botón presentar.

| of Same and Same                                                                                                    | of Tarro                                                                                                    | Parentine .    |  |
|----------------------------------------------------------------------------------------------------|----------------------------------------------------------------------------------------------------|----------------|--|
|                                                                                                    | - Canada and a second second s |                |  |
| and a first                                                                                                    |                                                                                                    |                |  |
|                                                                                                    |                                                                                                    |                |  |
| Buren                                                                                                    | Subsect.                                                                                                    |                |  |
| had?                                                                                                    | Card Sales and Sales                                                                                                    |                |  |
| the Boosenante                                                                                                    |                                                                                                    | 1.040          |  |
| Autority of Descent and The                                                                                                    | La Alazzari                                                                                                    |                |  |
|                                                                                                    | and a second second                                                                                                    |                |  |
|                                                                                                    | Angele                                                                                                    |                |  |
| COLUMN DOCUMENTS                                                                                                    |                                                                                                    |                |  |
|                                                                                                    |                                                                                                    |                |  |
|                                                                                                    |                                                                                                    | Serie Sector 1 |  |
| The second second second second                                                                                                    |                                                                                                    |                |  |
|                                                                                                    |                                                                                                    |                |  |
| Name and Address of Street Street Str |                                                                                                    |                |  |
| Comments of the latent for the latent of giving the Property of the                                                                                                    | egetine en el tradega del herene                                                                                                    |                |  |
|                                                                                                    |                                                                                                    |                |  |
|                                                                                                    |                                                                                                    |                |  |
| el concesi mensi                                                                                                    |                                                                                                    |                |  |
|                                                                                                    |                                                                                                    |                |  |
|                                                                                                    |                                                                                                    |                |  |
| a second dependence of the second                                                                                                    |                                                                                                    |                |  |

Una vez presentada la solicitud en el registro, se generará el justificante y se guardará en el expediente, con la fecha y hora en la que se ha presentado. Dicho justificante podrá ser descargado en formato pdf por el operador.

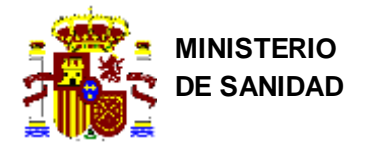

| The second second secon |                                                                                                    | of Fairm                                                                                                    | Paris 214   |  |
|----------------------------------------------------------------------------------------------------|----------------------------------------------------------------------------------------------------|----------------------------------------------------------------------------------------------------|-------------|--|
| 24m                                                                                                    | 40404044                                                                                                    |                                                                                                    | -           |  |
|                                                                                                    |                                                                                                    |                                                                                                    |             |  |
| COMPLETE.                                                                                                    |                                                                                                    |                                                                                                    |             |  |
| lanante                                                                                                    |                                                                                                    | Chinash .                                                                                                    |             |  |
| i part                                                                                                    | Gardness series                                                                                                    |                                                                                                    |             |  |
| an Occarranti 1                                                                                                    |                                                                                                    | 1.                                                                                                    |             |  |
| And a Descent of                                                                                                    | a burner                                                                                                    |                                                                                                    |             |  |
|                                                                                                    |                                                                                                    | Concession in concession in co |             |  |
|                                                                                                    |                                                                                                    | 10000000                                                                                                    |             |  |
| 10000000000000000000000000000000000000                                                                                                    |                                                                                                    |                                                                                                    |             |  |
|                                                                                                    |                                                                                                    |                                                                                                    |             |  |
|                                                                                                    |                                                                                                    |                                                                                                    |             |  |
|                                                                                                    | Insertion / c                                                                                                    |                                                                                                    | fore have   |  |
|                                                                                                    | Cart .                                                                                                    | 100400041110                                                                                                    | forsture    |  |
| annahududugan (Canadi (AniCheoremi)))<br>-                                                                                                    | Lat                                                                                                    | SERVICE CONTRACTOR                                                                                                    | fore fores  |  |
| a<br>Ar an Araba (Araba (Araba (Araba (Araba (Araba (Araba (Araba (Araba (Araba (Araba (Araba (Araba (Araba (Araba (<br>Araba (Araba (Araba (Araba (Araba (Araba (Araba (Araba (Araba (Araba (Araba (Araba (Araba (Araba (Araba (Araba                                                                                                    | Lee                                                                                                    | NONESCO (COM                                                                                                    | three haves |  |
| )<br>Australia da sport (de autol (de al de anticide) (de<br>Presentation)<br>Austra de l'anticident y presi de constant (                                                                                                    | Lant<br>Lant                                                                                                    | SHORE FOR                                                                                                    | heshues     |  |
| analasis dagan garanki (anganamini)<br>Mananan<br>Mananan<br>Mananan pagamananan ganta manini (                                                                                                    | lan ann an tartain an tartain an tar | spinalize rentrati                                                                                                    | forsture    |  |
| a constantio d'agres et al social ( an activitation) ( in<br>Provinsioner<br>Marcine de partie resourcedor y grest, se errorient d                                                                                                    | landragense<br>Land<br>Netserjarine de Tropinge de Tourie :                                                                                                    | sineaue eeritat                                                                                                    | ters taues  |  |
| A constructed agence of an excel (an Address of Sector) (1)<br>There excelses<br>A construct of a party research the paper, as a resulted of<br>the optimum of a party research the paper, as a resulted of<br>the optimum of a party research the paper.                                                                                                    | lanenan .<br>Carr                                                                                                    |                                                                                                    | forsture    |  |
| <ul> <li>- An - And Agency (2010) (2010) (2010) (2010)</li> <li>- An - And Agency (2010) (2010)</li> <li>- An - And Agency (2010) (2010) (2010)</li> <li>- An - And Agency (2010) (2010) (2010) (2010)</li> <li>- An - And Agency (2010) (2010) (2010) (2010) (2010) (2010)</li> <li>- An - And Agency (2010) (2010)</li></ul>                                                                                        | lanerana :<br>Lane<br>Reference de l'estas de l'anna :                                                                                                    |                                                                                                    | functions   |  |
| A constructed agence of an earth ( an Ad Andrewski i Hin<br>Presentations<br>Manual ( a gaar of manifold a gand, as or earth ( )<br>Manual ( a gaar of manifold a gand), as or earth ( )<br>Manual ( a gand) and ( ) as of the gamma                                                                                                    | lanarana<br>Eget<br>Nessejarte do troppe de tunne                                                                                                    | sommererran                                                                                                    | forstaan.   |  |
| A constructed agence of an excel (in the December 11) of the second of the December 11) of the second of the December 11) of the second of the second of the | lanenanan<br>2 part<br>Antesigarite die Territogie de Yousse                                                                                                    |                                                                                                    | forsture.   |  |

Una vez presentada la solicitud de expediente, el expediente se asignará al personal inspector que trabaja en el centro de inspección seleccionado, para que se inicien los controles.

Si la solicitud no está asignada para comenzar los controles, el usuario podrá adjuntar nueva documentación. En este caso se volverá a presentar la solicitud, devolviéndole un nuevo ID de registro.

|                                                                                          | Decariteres                       |                    | Facta Regame         |  |
|------------------------------------------------------------------------------------------|-----------------------------------|--------------------|----------------------|--|
| Proate 6 responses to baltance                                                           | And Alth SNEE pref                |                    | \$7/89/2023 12:01:24 |  |
| cumRectoRegistrative                                                                     | NuREGADEE3w0000042819             | 10.pot             | 874944825-11.05.32   |  |
| PresideR pill                                                                            |                                   |                    | 11/00/01/25 11:20:00 |  |
| AcuseReciboRegistreDmin                                                                  | nisR\$0.40235+900042590           | 0.pmf              | 11/00/0523 00-01-4/  |  |
| AcsastlecheRepistroDette                                                                 | ***************                   | they they be a set | 87/89/2022 08:01 47  |  |
| PromoLpdf                                                                                |                                   |                    | ER 99(2825 09 90 55  |  |
| a algania descendiri de espa                                                             | ev i nga mini ng seta             |                    |                      |  |
| ELECTRONIC DE VERSIONES                                                                  | ov e voje mentik son              | in .               |                      |  |
| Exercisente<br>source connection<br>El condens remains<br>estonico de versiones<br>ICHED | ive englement is sold             | Access             |                      |  |
|                                                                                          | Facha Departmente<br>Grana do par | Asses              |                      |  |

En caso de que la conexión con el registro dé un error, la solicitud se quedará en estado "Pendiente de registro", hasta que el proceso finalice de forma correcta y pase a estado "Presentado".

Los estados por los que puede pasar una Solicitud de expediente son los siguientes:

- Borrador: se ha guardado una solicitud de expediente creada por el operador.
- Presentado: se ha presentado a través del registro el ectrónico una solicitud de expediente creada por el operador.
- Asignado: una solicitud de expediente se ha asignado a un inspector.
- Cancelado: una solicitud de expediente presentada por un operador se ha cancelado por parte del operador.
- Pendi ente de subsanación: un inspector ha realizado un requerimiento de subsanación de una solicitud de expedi ente.
- Pendiente de registro: se ha presentado a través del registro el ectrónico una solicitud de expediente, pero no ha podido conectarse con el registro.
- Finalizado: la solicitud de expediente se ha finalizado por parte del inspector.

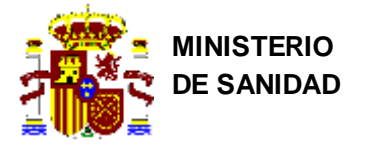

 Finalizado sin registro: se ha presentado a través del registro electrónico una solicitud de expediente, pero no ha podido conectarse con el registro y la solicitud de expediente se ha finalizado por parte del inspector.

# Subsanación de solicitudes de expediente:

Una vez iniciados los controles, el personal inspector podrá solicitarle al operador que subsane la documentación o información presentada. Este requerimiento se puede enviar por correo electrónico o por el Sistema de Notificación Electrónica.

En este caso, el estado del expediente pasará a "Pendiente de subsanación".

| In take Registrie C | NAMES CHED C           | Passie pe<br>Contra -                                                                                                    | Carlos An<br>Inspection<br>O                                                                                                    | Fecha IN<br>Creasilier 2                                                                                                    | Etain Dalitur<br>2                                                                                                    | coopinit #                                                                                                    | Decementer Burnaria 3807                                                                                                    | - Ver                                                                                                    |
|---------------------|------------------------|----------------------------------------------------------------------------------------------------|----------------------------------------------------------------------------------------------------|----------------------------------------------------------------------------------------------------|----------------------------------------------------------------------------------------------------|----------------------------------------------------------------------------------------------------|----------------------------------------------------------------------------------------------------|----------------------------------------------------------------------------------------------------|
|                     | CHEDPES 2020 9030236   | BOP PUERTO<br>VIGO<br>BANIDAD<br>EXTERIOR                                                                                                    | Centra<br>Insp<br>Alkanteort                                                                                                    | 26/06/2025                                                                                                    | PENDENTE<br>BUBSANACION                                                                                                    | 16065400                                                                                                    |                                                                                                    | +                                                                                                    |
|                     | CHEDI 83,303(813968)   | BCP<br>AEROPUERTO<br>BILBAO<br>BANIDAD<br>EXTERIOR                                                                                                    | BLBAD<br>018                                                                                                    | 04/10/2023                                                                                                    | PENDENTE<br>SUBSANACION                                                                                                    | 29151100                                                                                                    |                                                                                                    | ٠                                                                                                    |
|                     | CHEED 559 2023 3000122 | BCP<br>AEROPUERTO<br>BLBAD<br>SANIDAD<br>EXTENIOR                                                                                                    | BLBAO<br>DIS                                                                                                    | alin 10003                                                                                                    | PENDIENTE<br>SUSSANACIÓN                                                                                                    | 06020000                                                                                                    |                                                                                                    | •                                                                                                    |
|                     | CHEDD #5P 2023 0000036 | BOP<br>AEROPUERTO<br>BILBAO<br>SANIDAD<br>EXTERIOR                                                                                                    | BLBA0<br>018                                                                                                    | 07/08/2023                                                                                                    | PENDIENTE<br>SUBSANACION                                                                                                    | 2000000                                                                                                    | 000101000000000000000000000000000000000                                                                                                    | ٠                                                                                                    |
|                     | vriteke Magstans E     | M taxes Maggibles E         Nilmenio CHEDP E           CHEDP EE 2XXX 900X234         CHEDD EE 3XXX 900X234           CHEDD EE 3XXX 900X234         CHEDD ES 9003.0000122           CHEDD ES 9003.0000122         CHEDD ES 9003.0000122 | M taxes Magnitize E         Names CHED E         Peakes in<br>Control +           CHEDPEE 2020 000025         CHEDPEE 2020 000025         CHEDPEE 2020 000025           CHEDD ES 3000 013000         CHEDD ES 3000 013000         BCP<br>AREROPMENTO<br>BUILADO<br>BUILAD | W taxes Magning E         NameworkED E         Passes me<br>Cases         Control me<br>Cases         Control me<br>Cases | Introde MogElser E         Namere CHEED E         Pacing an<br>Control of<br>Control of<br>Control of<br>Sevential<br>Control of<br>Sevential<br>Control of<br>Sevential<br>Control of<br>Sevential<br>Control of<br>Sevential<br>Cheed ESS 3200 8130258         Pacing an<br>Control of<br>Sevential<br>Cheed ESS 3200 8130258         Control of<br>Control of<br>Sevential<br>Cheed ESS 3200 8130258         Control of<br>Sevential<br>Cheed ESS 3200 8130258         Control of<br>Control of<br>Sevential<br>Cheed ESS 3200 813058         Control of<br>Control of<br>Sevential<br>Cheed ESS 3200 813058         Control of<br>Control of<br>Sevential<br>Cheed ESS 3200 813058         Control of<br>Control of<br>Control of<br>Sevential<br>Cheed ESS 3200 800012         Control of<br>Control of<br>Sevential<br>Cheed ESS 3200 813058         Control of<br>Control of<br>Sevential<br>Cheed ESS 3200 813058         Control of<br>Control of<br>Sevential<br>Cheed ESS 3200 813058         Control of<br>Control of<br>Sevential<br>Cheed ESS 3200 813058         Control of<br>Control of<br>Sevential<br>Cheed ESS 3200 813058         Control of<br>Control of<br>Sevential<br>Cheed ESS 3200 813058         Control of<br>Control of<br>Sevential<br>Cheed ESS 3200 813058         Control of<br>Control of<br>Sevential<br>Cheed ESS 3200 813058         Control of<br>Control of<br>Sevential<br>Cheed ESS 3200 813058         Control of<br>Control of<br>Control of<br>Cheed ESS 3200 813058         Control of<br>Control of<br>Cheed ESS 3200 813058         Control of<br>Control of<br>Cheed ESS 3200 813058         Control of<br>Control of<br>Cheed ESS 3200 813058         Control of<br>Cheed ESS 3200 813058         Control of<br>Cheed ESS 3200 813058         Control of<br>Cheed ESS 3200 813058         Control of<br>Cheed ESS 3200 813058         Control of<br>Cheed ESS 3200 813058         Control of<br>Cheed ESS 3200 813058         Control of<br>Cheed ESS 3200 813058         Control of<br>Cheed ESS 3200 813058 <td>Introde Magdine E         Namew CHED'E         Passis as<br/>Control +         Cartine +<br/>endocrise         Cartine +<br/>endocrise         Passis as<br/>Control +<br/>Control +         Passis as<br/>Control +<br/>Control +         Passis as<br/>Control +<br/>Control +         Passis as<br/>Control +         Passis as<br/>Control +         Pass</td> <td>Introde Magdine E         NameworkHED E         Passis as<br/>Control an<br/>Control an<br/>Con<br/>Control<br/>Con<br/>Control an<br/>Control an<br/>Control<br/>Con<br/>Control an<br/>Contr</td> <td>Introde Register E         Namera CHED/E         Passa see<br/>Campositie<br/>Common Sec<br/>Campositie<br/>Common Sec<br/>Campositie<br/>Campositie</td> | Introde Magdine E         Namew CHED'E         Passis as<br>Control +         Cartine +<br>endocrise         Cartine +<br>endocrise         Passis as<br>Control +<br>Control +         Passis as<br>Control +<br>Control +         Passis as<br>Control +<br>Control +         Passis as<br>Control +         Passis as<br>Control +         Pass | Introde Magdine E         NameworkHED E         Passis as<br>Control an<br>Control an<br>Con<br>Control<br>Con<br>Control an<br>Control an<br>Control<br>Con<br>Control an<br>Contr | Introde Register E         Namera CHED/E         Passa see<br>Campositie<br>Common Sec<br>Campositie<br>Common Sec<br>Campositie<br>Campositie |

Dentro de la Solicitud de expedientes, sel eccionando se podrá a cceder al documento de requerimiento enviado por el personal inspector en el que se detalla lo que se debe de subsanar.

| lotificaciones         |                      |                  |                 |                     |                     |                             |                          |   |
|------------------------|----------------------|------------------|-----------------|---------------------|---------------------|-----------------------------|--------------------------|---|
| Factor de anvio        | Tee via netificación | Teo notificación | DHI Decenatorie | Nomine Destinations | Estato notificación | Factor<br>Lectura/Cathodiat | Nombre Documente         |   |
| 07/00/2023<br>09:32:45 | Emai                 | Requerimento     |                 |                     | ENVIADO             |                             | Proetba3.pdf             |   |
| 77/09/2023<br>11:58:26 | Snec                 | Requermiento     |                 |                     | CADUCADA            | 18/09/2023 00:00            | Pruebo 4.pdf             | + |
| 19/09/2023<br>16 52 39 | Snec                 | Requerimento     |                 | PRUEBA              | CADUCADA            | 30/09/2023 00:00            | ProvibaEmail<br>(221.pdf | + |

Nota: Los campos marcados con (\*) son obligatorios

周辺

CHED Volver

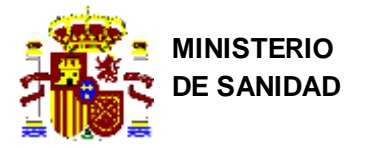

| En el detalle de la notificación se recoge la descripción de la subsanación | , pudiéndose des cargar el documento de |
|-----------------------------------------------------------------------------|-----------------------------------------|
| requerimiento enviado por el personal inspector.                            |                                         |

| Email Destination"                                                                                                    | and a stand a second as a second                                                                                                    |
|----------------------------------------------------------------------------------------------------|----------------------------------------------------------------------------------------------------|
| Asures"                                                                                                    | Reparimento Butmenación REGAGE23e00000425585                                                                                                    |
| Mernae"                                                                                                    |                                                                                                    |
| Se requerre subsarración de la doclar                                                                                                    | restajočni pportada (ni la solicitud                                                                                                    |
| 102 caracteres instantes                                                                                                    |                                                                                                    |
| DOCUMENTOS                                                                                                    |                                                                                                    |
|                                                                                                    | Decuments                                                                                                    |
| Prusba3.pdf                                                                                                    |                                                                                                    |
| Second Second                                                                                                    | 100                                                                                                    |
|                                                                                                    | + Adamtar                                                                                                    |
| NEXA DYPOSIANCEL LL CLUMPTE NEL 240                                                                                                    | a coulais, filminating antificat sh anto-nater parts fre to successful and learnalis bulk at vacable.                                                                                                    |
| mila Debitabili Fara enclar la ne                                                                                                    | tificatión, pelsando el antio "enclar natificación", el escumento adjunto beme enter firmato previamente                                                                                                    |
|                                                                                                    |                                                                                                    |
|                                                                                                    |                                                                                                    |
|                                                                                                    | P.D. C.W.                                                                                                    |
| CARGE AND THE SECOND COMPANY OF THE SECOND COMPANY OF THE SECOND COMPANY.                                                                                                    |                                                                                                    |
| Notificaciones                                                                                                    |                                                                                                    |
| Notificaciones                                                                                                    | SE DEN JERE NJERAMENAN DE LE DOC MERETANA                                                                                                    |
| Notificaciones<br>Annación adicional<br>de visible por las autordades)                                                                                                    | BE REQUERE BUBBANACIÓN DE LA DOC. APORTADA                                                                                                    |
| Notificaciones<br>Annacion adicional<br>Iolo visible por las autordades)                                                                                                    | BE REQUERE BUBBANACIÓN DE LA DOC. APORTADA                                                                                                    |
| Notificaciones  fumación adicional  oko visible por las autordades)                                                                                                    | SE REQUERE BUBBANACIÓN DE LA COC. APORTADA                                                                                                    |
| Notificaciones  tumación adicional  oko visible por las autordades)                                                                                                    | SE REQUERE BUBBANACIÓN DE LA DOC. APORTADA                                                                                                    |
| Notificaciones  tumacon adiconal  oki visible por las autordades)  DOCUMENTOS                                                                                                    | SE REQUERE BUBBANACIÓN DE LA COC. APORTADA                                                                                                    |
| Notificaciones  turnación adicional  oki visible por ital autordades)  DOCUMENTO 8                                                                                                    | SE REQUERE BUBSANACIÓN DE LA COC. APORTADA                                                                                                    |
| Documentos                                                                                                    | SE REQUERE BUBBANACIÓN DE LA DOC. APORTADA                                                                                                    |
| Documentos                                                                                                    | SE REQUERE BUBSANACIÓN DE LA DOC APORTADA                                                                                                    |
| Notificaciones formacen adiconal con visible por as autordades) DOCUMENTO 5 Prueba 4.pdf                                                                                                    | Decumente                                                                                                    |
| Notificaciones     Innotificaciones     Innoti | Decumento                                                                                                    |
| Notificaciones     Annacon adiconal     icki visible por iza autoridades)     DOCUMENTOS     Prueba 4.pdf                                                                                                    | Decumento                                                                                                    |
| Notificaciones     Interactiones     Interactional     Interactional     Interactional     Interactional     Interactional     Interactional     Interactional     Interactional     Interactional     Interactional     Interactional     Interactional     Interactional     Interactional                                                                                                    | Discumente<br>Adjunition<br>a Adjunition<br>a certarer information ediciaral se esta esta, salve gos la información any esta esta esta esta esta esta esta esta                                                                                                    |
| Notificaciones formación adicional ioni visible por las autordades) DOOUWENTOS Prueba 4.pdf Ità Difiostante: El fabere no des Ità Difiostante: Para écular la re                                                                                                    | BE REQUERE BUBBANACIÓN DE LA DOC APORTADA<br>Discumento<br>ACIONIST<br>In instance información edicional en esta estra sobre, sobre gos la información que estarente pres el receptor<br>minimización, pulsando el toche "inciar" estificiación", el documento acienta dele estar firmado preciseente                                                                                                    |
| Notificaciones  turnación adiconal  okrvisible por las autordiades)  DOCUMENTO 5  Pruebo 4.pdf  ta DADOTANTE: 11 fuitare no das  ta DADOTANTE: 11 fuitare no das  ta DADOTANTE: 11 fuitare no das  ta prositiante, Para enclar la so  nformación del estado de la notif                                                                                                    | Decumente<br>Adjuntation<br>a Adjuntation<br>a adjuntation<br>a adjuntatio |
| Notificaciones<br>tomación adiconal<br>okrvisión por las autocitades)<br>DOCUMENTOS<br>Prueba 4.pdf<br>DA DINOFTANTE: EL Fichers ne des<br>DE DINOFTANTE: EL Fichers ne des<br>DE DINOFTANTE: EL Fichers ne des<br>DE DINOFTANTE: EL Fichers ne des<br>DE DINOFTANTE: EL Fichers ne des<br>DE DINOFTANTE: EL Fichers ne des                                                                                                    | BE REQUERE BUBBANACIÓN DE LA DOC APORTADA<br>Discumentos  A Algunation  a astaser laformation edicional se sense sense in por el receptor  atoficación, palancio el tector "actificación", el docenento aciento della terte estar firmado precisamente  finación  Estado: CADUCADA                                                                                                    |
| Notificaciones<br>tomación adiconal<br>okrvisión por las autocitades)<br>DOCUMENTOS<br>Prueba 4.pdf<br>Età Diforitante: E1 Fichers ne des<br>Età Diforitante: E1 Fichers ne des<br>Età Diforitante: E1 Fichers ne des<br>Età Diforitante: E1 Fichers ne des<br>Età Diforitante: E1 Fichers ne des                                                                                                    | BE REQUERE BUBBANACIÓN DE LA DOC APORTADA<br>Discumento<br>A Algunation<br>In anteser laformation edicional ne esta stata, salve got la información que susania por al receptor<br>information edicional en esta stata, salve got la información que estar diresco precisamente<br>information edicional receptor esta stata, se decembra deleta deles estar diresco precisamente<br>Incación<br>Estado: CADUCADA<br>Henguandi de la notificación Notificación_114211.paf                                                                                                    |
| Notificaciones turnacion adiconal cir visible por las autocidades) DOCUMENTOS Prueba 4.pdf Ta Difformación del estado de la notifi Depediente SNEC. 1142/11 echa de envio 07/09/2023 11 59 echa de cadactada previsa 160/072                                                                                                    | RE REQUERE BUBBANACIÓN DE LA COC APORTADA<br>Discumento:<br>A Algunari<br>re Argunari<br>re arteser liferentin edicineal se este setos, salos gos la inferención para estenaria per el receptor<br>inferención<br>Estado: CADUCADA<br>Estado: CADUCADA<br>Henguardo de la notificación Notificación_114211.pdf                                                                                                    |

Una vez modificada la información o adjunta da nueva documentación, el operador deberá seleccionar el botón subsanar y la solicitud se volverá a presentar por registro, generándose los nuevos justificantes de registro.

| Contraction of Contraction of Contra |                 | Tapa da carante |  |
|----------------------------------------------------------------------------------------------------|-----------------|-----------------|--|
| rahe des                                                                                                    | 1948            |                 |  |
| 11790 DOD-886/TH                                                                                                    |                 |                 |  |
| December 1                                                                                                    |                 | Total Page 1    |  |
| teres ( ( (0000ad) 100000 ( 00000 and 10000 and                                                                                                    | 0014214(0000)   |                 |  |
|                                                                                                    |                 |                 |  |
| The second second                                                                                                    |                 |                 |  |
| a) parties a statistic del Const all'assess                                                                                                    |                 |                 |  |
|                                                                                                    |                 |                 |  |
|                                                                                                    | Berrer Dattaine |                 |  |

El personal inspector podrá realizar tantas subsanaciones como estime oportunas.

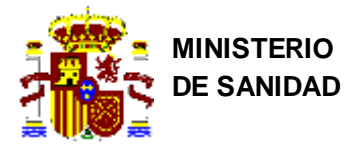

## Listado de expedientes:

En el apartado de listado de expedientes el operador podrá consultar los expedientes presentados y el estado en el que se encuentran:

|                                                                 | HINGTERIO<br>DE SANDAD | DRECCON GENERAL DE<br>NALEE PORTEA Y EQUIDAD-<br>EN SALIDI<br>VURDHEDCIÓN IRMENAL<br>DE SAMDAD EXTERIOR | Sistema de Información de Sanidad Exterior<br>MERCANCÍAS | ***                                 |
|-----------------------------------------------------------------|------------------------|----------------------------------------------------------------------------------------------------|----------------------------------------------------------|-------------------------------------|
| Registro - Sale<br>Submut de Expediente<br>Lumato de Expediente |                        |                                                                                                    | Literator PRAESAS                                        | - Swith MERICANCIAS VUA SOLICITANTE |
| Regime Electricities<br>CHED                                    |                        |                                                                                                    |                                                          | © Venitero de Sandad                |

Se podrá realizar la búsqueda cumplimentando cualquier campo y dando al botón buscar. En el caso de no cumplimentar ningún campo en los resultados a pareceran todos los expedientes presentados por el operador. Pulsando el botón "Limpiar" se limpiarán los valores introducidos en los distintos campos:

| DOLEMIC IN                       | NETTRO<br>NATIONAL<br>SALES FOR LTA # EQUI-<br>SALESALES AN AN<br>IN SALESALES AN AN<br>IN SALESALES AN AN | Sistema de Inform<br>MER | nación de Sanidad Ext<br>CANCÍAS | erior                          |
|----------------------------------|----------------------------------------------------------------------------------------------------|--------------------------|----------------------------------|--------------------------------|
| Name No.                         |                                                                                                    |                          |                                  |                                |
| ado Expedientes                  |                                                                                                    |                          | A Lineta PRIMAN                  | - Nets MERCANCINS Vol INCIDENT |
| Service de Service               |                                                                                                    | 8                        |                                  |                                |
| Names DHED                       |                                                                                                    | Cavito de Arguetato      |                                  | . iai                          |
| 123400                           |                                                                                                    | Buscar Cimpler           |                                  | ×                              |
| Resultation en la trèsqueda      |                                                                                                    |                          |                                  |                                |
| Instantio II                     | Harmon (1402-1                                                                                             | Carrier in Inspector I   | Enule 8                          | Weiner                         |
| Ker og hæn øjspringer republiker |                                                                                                    | Watser                   |                                  |                                |

Los resultados de la búsqueda de expedientes a pareceran en una tabla de resultados con el estado en el que se encuentran:

- Borrador.
- Presentado
- Asignado.
- Cancelado.
- Finalizado.
- Finalizado sin registro.
- Pendiente de subsanación.
- Pendiente de registro.

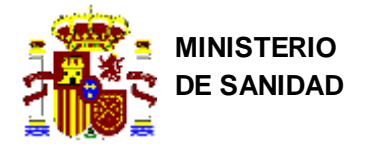

| Res | uttados | de la b | 65.50 | ieda |
|-----|---------|---------|-------|------|

| POINT POINT | Harrano CHED II           | Cetto de Plueción 4 | Erain a     | Actioned         |
|-------------|---------------------------|---------------------|-------------|------------------|
|             | CHEOD 83F 3023 0800246    | BLBAD 010           | FINALIZADO  | Same Separate    |
|             | CHEOD 859-3523 9999153    | BILBAC 010          | ASIGNADO    | Sector Survey    |
|             | CHEDD ESP.2023 (000241    | BILBAD 006          | FRIALIZADO  | -                |
|             | CHEOPESP2823 8899085      | BILBAD 010          | FINALIZADO  | 3                |
|             | CHEDD ESP-2023 0000137    | BILBAD 010          | ASIONADO    | Seiner Contern   |
|             | CHEDD E5P2923 0900253     | BILBAD 010          | FINALIZADO  | Samuel Squatered |
|             | CHEDD £9P.2923 8800080    | BILBAD 010          | FINALIZADO  | Sainte Spaters   |
|             | CHEOP ESP 2823 9809045    | BILBAD 010          | PINALIZADO  | Sameted Strategy |
|             | CHEOD E5P2023.0900236     | BILBAG 010          | ASIGNADO    | Saine Contern    |
|             | CHECKI 2:599,2023-0000150 | BLBAD 010           | ASIONADO    | Setulat Contern  |
|             | (1 of 21) -4 (1+          | Walsiels(el7)a(s):  | 10 + + 10 w |                  |

En cada resultado de búsqueda de expediente se podrá acceder a la solicitud presentada por registro y al Documento Sanitario Común de Entrada.

| impectur 0 | Númes CHED &            | Certro de Inspectiri O | Estado 0       | Accorde             |
|------------|-------------------------|------------------------|----------------|---------------------|
|            | CHEOD ESP.2023.0090245  | 84.840.019             | FINALIZADO     | Stored Scene        |
|            | CHEDD E5P2923-0090153   | BILEAD 019             | ASIGNADO       | Seine   Seine       |
|            | CHEDD ESP-3023.0000241  | BILEAD 005             | FINALIZADO     | Internet Supersy    |
|            | CHEOP ESP.2923.0999085  | BILEAD ON              | FINALIZADO     |                     |
|            | CHEDD ESP 3023 0900137  | BLEAD 010              | ASIGNADO       | Barrier Barrier     |
|            | CHEDD E8P2823 0008253   | BILEAD 010             | FINALIZADO     | (allow) (allow)     |
|            | CHEDD ESP-2023 0900000  | BILBAD 019             | FINALIZADO     | Province   Province |
|            | CHEOP/E5P/2023/0000045  | BILEAO 010             | FINALIZADO     | فلنفق المحقق        |
|            | CHEDD ESP 2023.0900236  | BILEHO 918             | ASIGNADO       | Sector Conter       |
|            | CHEDD EISP.2023.0000150 | BILEAD 019             | ABIONADO       | Salara Donie        |
|            | (1 of 21) -             | 1 2 2 4 4 5 6 7 8 5    | 10 ++ ++ 10 ** |                     |

# Fallos o incidencias:

En el caso de detectarse cualquier fallo o incidencia debe enviar un correo indicando la incidencia o el fallo detectado a las siguientes direcciones:

- cau-servicios@sanidad.gob.es
- sisaexm@sanidad.gob.es